#### الاسئلة التى غير مجاب عليها او اجابتها خطأ وضعت اجابتها باللون الاخضر

(02) يمكن إجراء استدارة للكائن بعد النقر عليه وتحديده من خلال أسئلة اختبار مادة تقنية المعلومات (02).

- 1 المربعات التي تظهر على أطرافه من عدد: Limitless
  - 2 الدوائر التي تظهر على زواياه.
- 3 الدائرة الخضراء التي تظهر متصلة بأعلى الكائن بخط.
- 4 المربع الأخضر الذي يظهر متصل بأعلى الكائن بخط.

2/ الأمر الخاص بتطبيق تأثيرات ظل على نص في الشريحة موجود في:

- 1 مجموعة الفقرة paragraph في تبويب الصفحة الرئيسية home.
  - 2 مجموعة الخط font في تبويب الصفحة الرئيسية home.
    - 3 مجموعة النصوص text في التبويب إدراج insert.
      - 4 مجموعة الخط في التبويب تصميم design.

3/ يستخدم مع أكسس لعرض البيانات بشكل احترافي ثم طباعتها:

- reports 1 التقارير
- 2 الجداول tables.
- 3 الجداول tables.
- 4 النماذج forms.

4/ ما يمكن إجراؤه من خلال مجموعة تحرير editing في تبويب الصفحة الرئيسية home:

- 1 بحث.
- 2 استبدال.
- 3 تحرير.
- 4 كل الإجابات السابقة صحيحة.

<u>5/ لترقيم الشرائح في أسفلها:</u>

- 1 يمكن إجراء ذلك من خلال مربع الحوار رأس وتذييل.
- 2 يمكن إجراء ذلك من خلال مربع الحوار إعدادات الشريحة.
  - 3 يمكن إجراء ذلك من خلال مربع الحوار طباعة.
  - 4 لا يتيح بور بوينت إمكانية ترقيم الشرائح في أسفلها.

6/ السمات themes هي عبارة عن إعدادات جاهزة خاصة:

- 1 بخلفية وفقرات الشرائح.
- 2 بألوان و خطوط النصوص في الشرائح.
  - 3 بتنسيق متكامل للشرائح.
  - 4 بالعروض التقديمية القياسية.

7/ اللغة التي تستخدم في تصميم مواقع الإنترنت:

- .URL 1
- .HTTP 2
  - .FTP 3
- .HTML 4

/8 أي من العبارات التالية غير صحيحة:

- 1 يمكن إضافة تأثيرات حركة لأي عنصر نصي أو كائني في الشريحة.
- 2 تصبح التأثيرات الحركية على الكائنات غير قابلة للتغيير بعد تحديدها.
  - 3 يمكن تحديد تأثيرات حركة لدخول العنصر في الشريحة.
  - 4 يمكن التحكم بسرعة حركة دخول العناصر مع تأثير الحركة.

9/ تحتوى الأوامر التي تعمل على عرض تقديمي:

- شريط أدوات الوصول السريع.
  - 2 تبويب الصفحة الرئيسية.
    - 3 قائمة زر أوفيس.
    - 4 التبويب تصميم.

10/ عند تنفيذ الأمر فتح open الذي يقوم بفتح عرض تقديمي موجود:

- 1 يتم إظهار مربع حوار لعرض العروض التقديمية التي تم فتحها حديثاً.
  - 2 يتم إظهار مربع حوار لاختيار العرض التقديمي المراد فتحه.
    - 3 يتم إظهار مربع حوار لفتح عرض تقديمي جديد.
      - 4 يتم فتح آخر عرض تقديمي تم العمل عليه.

11/ يستخدم في أكسس لطرح الأسئلة واستخراج البيانات من قاعدة البيانات:

- 1 الاستعلامqueries.
- 2 التقارير reports.
- 3 الجداول tables.
  - 4 النماذج forms.

12/ الشريط البديل للقوائم و أشرطة الأدوات الموجودة في الإصدارات السابقة لبور بوينت هو:

- 1 شريط أدوات الوصول السريع.
  - 2 شريط التبويبات.
    - 3 شريط العنوان.
    - 4 شريط الحالة.

13/ يتم تخزين البيانات مع أكسس في:

- 1 التقارير reports.
- 2 الاستعلامgueries.
  - tables 3 3
  - 4 النماذج forms.

14/ من مكونات نظام الحاسوب:

- 1 المبرمج programmer.
  - 2 المصمم designer.
    - analyst 3 3
    - 4 المستخدم user.

15/ملف خاص يخزن تلقائياً في الحاسب عند زيارة مواقع الوب ليسهل الدخول إليها لاحقاً:

- .history 1
- .cookie 2
- .modem 3
- .favorites 4

16/ ليس من طرق التواصل عبر الإنترنت:

- 1 الارتباط التشعبي.
- 2 اللوحات الإخبارية.
  - 3 غرف المحادثة.
- 4 المؤتمرات المرئية.

17/ عبارة عن مجموعة أدوات تساعد في نقل و تخزين و معالجة المعلومات بشكل إلكتروني باستخدام الحاسب:

- 1 البرامج التلفازية.
- 2 البرامج الحاسوبية.
- 3 تكنولوجيا المعلومات
- 4 تكنولوجيا التواصل.

18/ لتخزين ملاحظات طويلة يتم استخدام حقل من النوع:

- 1 مذكرة Memo.
  - 2 نص Text.
- 3 فقرة Paragraph.
- 4 كل الإجابات السابقة صحيحة.

19/ لتحديد شروط التحقق من القيم المدخلة في الحقل نستعمل الخاصية:

- 1 نص تحقق الصحة validation text.
- 2 قاعدة التحقق من الصحة validation rule.
- 3 السماح بطول صفري allow zero length.
  - 4 القيمة الافتر اضيةdefault value.

20/ يتم استعمال المفتاح shift عند رسم خط للحصول على خطوط مستقيمة ومضبوط:

- 1 أفقياً.
- 2 عموديا.ً
- 3 محورياً.
- 4 كل الإجابات السابقة صحيحة.

21/ تستخدم عملية تجميع الكائنات الرسومية shapes من أجل:

- مزجها مع بعضها البعض لتصبح تشكل كائن واحد.
- 2 ربطها مع بعضها البعض للعمل عليها كأنها كائن واحد.
- 3 لمعرفة إمكانية تجانس هذه الكائنات الرسومية مع بعضها البعض.
  - 4 لترتيبها فوق بعضها البعض كي لا تتداخل.

22/لتحديد اتجاه الكتابة من اليمين إلى اليسار أو العكس نذهب إلى:

- 1 تبويب الصفحة الرئيسية home ثم المجموعة خط font.
- 2 تبويب الصفحة الرئيسية home ثم المجموعة فقرة paragraph.
- 3 التبويب تصميم design ثم المجموعة شرائح فقرة paragraph.
  - 4 التبويب عرض view ثم المجموعة تحرير فقرة paragraph.

25/ عند العمل على كائن جدول يظهر في شريط التبويبات تبويب جديد يسمح بالتغيير في شكل الجدول هو:

- 1 التبويب تخطيط layout. يغير في بنية الجدول
  - 2 التبويب جدول table.
  - 3 التبويب تنسيق format. يغير في شكله
    - 4 التبويب تصميم design. احترت بين 1-4

24/ ليس من الأمور التي يمكن إدراجها من خلال التبويب إدراجinsert:

- 1 شريحة.
- 2 مخطط.
- 3 تاريخ.
- 4 جدول.

25/ أي من الكائنات يرتبط بسلاسل بيانات يتم فتحها في برنامج أكسل للتعديل عليها:

- 1 الجداول table.
- charts 2 المخططات
- 3 المخططات الهيكلية smart Arts.
- 4 مخططات تدفق البيانات flowcharts.

### 26/ المقصود بالمراحل الانتقالية للشرائح:

- 1 تحديد تأثير معين عند الانتقال من شريحة إلى أخرى خلال العرض.
  - 2 تجهيز نسخ غير نهائية من شرائح العرض التقديمي.
    - 3 إنشاء شرائح العرض التقديمي على مراحل.
      - 4 كل الإجابات السابقة صحيحة.

# 27/ من أقسام وحدة المعالجة المركزية:

- 1 وحدة التحكم.
- 2 المسجلات الصوتية.
- 3 وحدة الحساب و المراقبة.
- 4 كل الإجابات السابقة صحيحة.

## 28/لإنشاء شريحة جديدة:

- 1 من خلال تبويب الصفحة الرئيسية home ثم مجموعة تصميم الشرائح ثم الأمر شريحة جديدة.
  - 2 بالنقر في وسط الشريحة الحالية بزر الفأرة الأيمن و اختيار شريحة جديدة.
  - 3 من خلال تبويب الصفحة الرئيسية home ثم مجموعة الشرائح ثم الأمر شريحة جديدة.
    - 4 من خلال التبويب إدراج insert ثم مجموعة الشرائح ثم الأمر شريحة جديدة

### 29/ لإدراج رقم الشريحة في أي مكان بداخلها نقوم بذلك من خلال:

- 1 تبويب الصفحة الرئيسيةhome ثم مجموعة نص text ثم الأمر رقم الشريحة.
  - 2 التبويب إدراج insert ثم مجموعة نص text ثم الأمر رقم الشريحة.
  - 3 التبويب تصميم design ثم مجموعة نص text ثم الأمر رقم الشريحة.
- 4 النقر بزر الفأرة الأيمن بمكان الإدراج على الشريحة و اختيار إدراج رقم الشريحة.

## 30/ من خلال مجموعة الخط font لا يمكن تغيير:

- 1 لون النص.
- 2 حجم النص.
- 3 ظل النص<u>.</u>
- 4 اتجاه النص.

# 31/ يسمى مصطلح الصفحة الرئيسية لمواقع الوب على شبكة الانترنت:

- .URL page 1
- .Hyper page 2
- .Home page 3
  - .Web log 4

## 32/ ليس من الاعتبارات الأمنية:

- 1 استعمال التشفير لنقل البيانات الخاصة.
- 2 الشهادات الرقمية لتحديد المواقع الموثوقة.
- 3 حماية الأجزاء الخاصة بالمستخدم بكامة سر.
  - 4 الجدران الحديدة لحماية شبكات الشركات.

### 32/ للتغيير في كيفية التعداد الرقمي نقوم بذلك من خلال:

- 1 تبويب الصفحة الرئيسية home ثم المجموعة فقرة paragraph.
- 2 تبويب الصفحة الرئيسية home ثم المجموعة خط paragraph.
  - 3 التبويب تصميم design ثم المجموعة قوائم menu.
    - 4 التبويب إدراج insert ثم المجموعة نص text.

34/ يستخدم من أكسس لعرض البيانات بطريقة صديقة للمستخدم و إدخال البيانات عبره:

- 1 التقرير report.
- 2 الاستعلام query.
- 3 المايكرو macro .
  - 4 النموذج form.

35/ يمكن تغيير اتجاه الشرائح من أفقي Portrait إلى عمودي Landscape من:

- 1 تبويب الصفحة الرئيسيةhome ثم المجموعة إعداد الصفحة.
  - 2 التبويب تصميمdesign ثم المجموعة إعداد الصفحة.
    - 3 التبويب عرض view ثم المجموعة إعداد الصفحة.
  - 4 التبويب تخطيط layout ثم المجموعة إعداد الصفحة.

36/ تحتوي قواعد بيانات أكسس على عدة أنواع مختلفة من الكائنات عددها:

- .3 1
- .4 2
- .5 3
- .0 0
- .<mark>6</mark> 4

37/ النظم البرمجية التي توفر أدوات ضرورية لتنظيم تخزين البيانات و الوصول إليها و تحديثها و الاستفادة منها:

- 1 نظم إدارة الملفات.
- 2 نظم إدارة البرمجيات.
- 3 نظم إدارة قواعد البيانات.
- 4 قواعد بيانات المؤسسات.

38/ لتغيير خصائص كائن من النوع أشكال shapes نذهب إلى تبويب أدوات:

- . drawing tools الرسم
- 2 الصورة picture tools.
  - 3 الجدول table tools.
  - 4 المخطط chart tools.

39/ إذا أنشأنا عرضاً تقديمياً جديداً حيث لم نختر له اسماً وطبقنا الأمر حفظ save فيتم فتح مربع الحوار:

- 1 حفظ save.
- 2 فتح open.
- 3 جديد new.
- 4 حفظ باسم save as.

40/ الطريقة الأفضل للبحث عن معلومات على الانترنت:

1 استعمال مساعدات البحث.

- 2 التنقل من موقع لأخر.
- 3 استعمال محركات البحث.
- 4 استعمال محركات المواقع.

41/ أى من التالي لا يظهر في واجهة تصميم الجداول:

- 1 أسم الحقل.
- 2 خصائص الحقل
  - 3 قيم الحقل.
  - 4 وصف الحقل.

42/ يستخدم حقل المفتاح الأساسى primary key للتمكن من التفريق بين:

- 1 الحقول بشكل فريد لا يحتمل اللبس.
- 2 الملفات بشكل فريد لا يحتمل اللبس.
- 3 الجداول بشكل فريد لا يحتمل اللبس.
- 4 السجلات بشكل فريد لا يحتمل اللبس.

43/ حقل المفتاح الأساسى الذي يقوم أكسس بإضافته تلقائياً عند إنشاء جدول هو من نوع:

- 1 رقم طويل Number.
- 2 ترقيم تلقائي AutoNumber.
  - 3 نص Text.
  - 4 تاريخ Date.

44/ تتكون العروض التقديمية من مجموعة:

- tables جداول
- 2 مخططات charts.
  - slides شرائح 3
  - 4 صور Images.

45/ يتبع نظام أكسس في تنظيم تخزين البيانات نموذج قواعد البيانات:

- 1 الشبكي network.
- 2 العلائقي relational.
- . hierarchical 3
- 4 كائني التوجه object oriented.

46/ ليس من البرامج التي تتحكم بمعدات الحاسب:

- 1 يونكس UNIX.
- 2 لينكسLINUX 2
- 3 انترنت اكسبلورر Internet Explorer.
- 4 مایکروسوفت ویندوز Microsoft Windows.

47/ ليس من حسنات البريد الإلكتروني:

- 1 نقل الفيروسات.
- 2 سرعة التسليم.
- 3 زهادة الكلفة.
- 4 مراسلة العديد من الأفراد.

48/ ما هو مستعرض الوب ولماذا يستخدم:

- 1 برنامج يمكننا من الاطلاع على مواقع الويب على شبكة الانترنت.
  - 2 اسم آخر لبرنامج البحث في شبكة الانترنت.

- 3 برنامج يستخدم لتصميم و تطوير صفحات مواقع الانترنت.
- 4 وسيلة تسمح للمستخدم بكتابة و إرسال و استقبال البريد الالكتروني.

49/ بروتوكول اتصال بين خادم وب وعميل لاسترجاع وتشغيل صفحات المواقع لعرضها على العميل:

- .URL 1
- .HTTP 2
  - .FTP 3
- .HTML 4

50/ عند تداخل الكائنات المختلفة وتغطية بعضها البعض يمكن ترتيب ظهور ها من خلال:

- 1 تبويب أدوات الرسم drawing tools ثم مجموعة تنسيق formatثم مجموعة ترتيب arrange.
  - 2 تبويب أدوات الصورة picture tools ثم مجموعة رسم drawing ثم ترتيب arrange.
    - 3 تبويب أدوات المخطط chart tools ثم مجموعة رسم drawing ثم ترتيب arrange.
      - 4 كل الإجابات السابقة صحيحة.

51/ تطور مصطلح تكنولوجيا المعلومات ليصبح:

- 1 تكنولوجيا المعلومات و التواصل.
- 2 تكنولوجيا المعلومات والإيصالات.
- 3 تكنولوجيا المعلومات و الاتصالات.
  - 4 تكنولوجيا المعلومات الموصلة.

52/ يتم استخدام مبدأ الكبسلةencapsulation مع:

- 1 لغات التجميع.
- 2 اللغات عالية المستوى.
  - 3 اللغات كائنية التوجه.
    - 4 مولدات التطبيقات.

53/ يقوم المترجم بتحليل ملف يحتوى على برنامج مكتوب بإحدى لغات البرمجة حيث يسمى هذا الملف.

- 1 ملف هدف.
- 2 ملف مصدر.
- 3 ملف تنفيذي.
- 4 ملف ترجعي.

54/ يتم إظهار شرائح العرض التقديمي على شكل مصغرات للعمل عليها مباشرة من خلال:

- 1 فارز الشرائح slide sorter.
- 2 عارض الشرائحslide show .
- 3 عرض القراءة reading view.
  - 4 العرض العادي normal.

# 55/الأمر الخاص بتطبيق محاذاة للنصوص موجود في:

- 1 مجموعة الخط font في تبويب الصفحة الرئيسيةhome .
- 2 مجموعة الفقرة paragraph في تبويب الصفحة الرئيسية home.
  - 3 مجموعة النصوص text في التبويب إدراج insert.
    - 4 مجموعة الخط في التبويب تصميم design.

<u>/56 الفرق بين التصفية و الاستعلام:</u>

1 - الاستعلام هو تصفية متقدمة.

```
2 - يمكن للاستعلام استخراج بعض حقول السجلات.
3 - تقوم التصفية باستخراج كل حقول السجلات.
4 - كل الإجابات السابقة صحيحة.
57/ أي من التالي خطأ بخصوص حروف الاستكشاف مع معايير الاستعلامات:
1 - إحلال مكان الرمز * أي حرف أو مجموعة حروف.
```

2 - إحلال مكان الرمز ؟ حرف واحد فقط من الحروف.
3 - إحلال مكان الرمز @ رقم واحد فقط من الأرقام (0 من إلى 9)

4 - إحلال مكان الأحرف التي بين {و} أي حرف منها فقط وليس كلها دفعه واحدة.

58/ يمكن تعديل مستوى التكبير و التصغير من:

- 1 شريط العنوان. 2 - جزء الشرائح.
- 3 التبويب عرض view.
  - 4 زر أوفيس.

[59/ عند إنشاء عرض تقديمي جديد في بوربوينت سيتم تلقائياً إدراج في العرض التقديمي المنشأ:

- 1 شريحة عنوان<u>.</u>
- 2 شريحة عنوان و محتوى.
  - 3 شريحة عنوان فقط
    - 4 شريحة فارغة.

<u>60/ يحتوي الأوامر الأكثر استخداماً:</u>

- 1 شريط أدوات الوصول السريع.
  - 2 تبويب الصفحة الرئيسية.
    - 3 قائمة زر أوفيس.
      - 4 التبويب تصميم.

<u>61/ ليست من وظائف نظم التشغيل:</u>

- 1 إدارة الملفات.
- 2 إدارة الذاكرة.
- 3 توفير واجهة مستخدم.
  - 4 تنسيق النصوص.

62/ يرتكز مفهوم المشاركة الزمنية time-sharing على:

- 1 استخدام عدة وحدات معالجة مركزية من قبل عدة جهات.
- 2 استخدام وحدة معالجة مركزية واحدة من قبل عدة جهات.
  - 3 استخدام عدة ذاكرات رئيسة من قبل عدة جهات.
  - 4 استخدام عدة وحدات تخزين ثانوية من قبل عدة جهات.

63/ ليس من أنواع شبكات الحاسب وفقاً لامتدادها الجغرافي:

- 1 شبكة الند للند.
- 2 شبكة النجمة.
- 3 شبكة الخادم والعميل.
- 4 كل الإجابات السابقة صحيحة.

64/من العلاقات بين الجداول التي تستوجب تعريف جدول ربط junction table هي:

1 - علاقة رأس بأطراف one-to-many.

2 - علاقة رأس برأس one-to-one.

- 3 علاقة أطراف بأطراف many-to-many.
  - 4 لا يوجد هكذا علاقات مع قواعد البيانات.

65/ يستخدم المعيار مع الاستعلامات:

- 1 لتحدد الحقول التي ستظهر ضمن نتيجة الاستعلام.
- 2 كشرط يجب أن تحققه السجلات لتظهر ضمن نتيجة الاستعلام.
  - 3 لتحدد الجداول التي يبني عليها الاستعلام.
  - 4 لتحديد مظهر السجلات ضمن نتائج الاستعلام.

66/لتحديد تشغيل صوت مع تأثير الحركة نقوم من خلال الجزء حركة مخصصة custom animation:

- 1 بتحديد تأثير حركة ثم اختيار صوت sound. لتحديد الصوت.
  - 2 بتحديد تأثير صوت sound effect لجميع تأثير الحركات.
- 3 بفتح قائمة ابدأstart واختيار خيارات التأثير effect options منها وتحديد الصوت.
- 4 بالنقر بزر الفأرة الأيمن على الحركة المعنية واختيار خيارات التأثير effect options لتحديد الصوت.

<u>/67</u> يمكن تغيير اتجاه الشريحة من عمودي إلى أفقى أو العكس من خلال:

- 1 التبويب تصميم design ثم المجموعة إعداد الصفحة Page Setup.
- 2 تبويب الصفحة الرئيسة home ثم المجموعة إعداد الصفحة Page Setup.
  - 3 التبويب إدراج insert ثم المجموعة إعداد الصفحة Page Setup.
    - 4 التبويب تصميم design ثم المجموعة خلفية Background.

>>> اعتقد السؤال مكرر ؟؟؟

<u>68/ جزء الشرائح slides pane:</u>

- هو مكان يعرض الشرائح على شكل صور مصغرة أو نص.
- 2 يضم الأوامر المستخدمة بكثرة ويمكن تعديلها حسب رغبة المستخدم.
- 3 مشابه لقائمة ملف في الإصدارات السابقة ويضم الأوامر الأساسية للعمل على الملف.
- 4 يعتبر الشريط البديل و الأساسي للقوائم و أشرطة الأدوات الموجودة في الإصدارات السابقة.

69/ يتم استعمال شريط التمرير مع النماذج من أجل:

- 1 التنقل بين السجلات.
- 2 إضافة سجل جديد.
- 3 معرفة رقم السجل الحالي وعدد السجلات الكلي.
  - 4 كل الإجابات السابقة صحيحة.

<u>70/</u> يتم إدخال المعلومات الخاصة بالمعلق ليتذكر أمور لا تظهر للجمهور خلال العرض في :

- 1 جزء الملاحظات.
  - 2 جزء الشرائح.
    - 3 الشريحة.
- 4 المخطط التفصيلي.

تحياتي أخوكم : Limitless والله يوفقكم،،